CTRソフトウエアによる逆極点図解析

- 1. 概要
- 2. CTRソフトウエアにおける逆極点関係ソフトウエア
- 3. 各種ODF解析結果逆極点ファイル対応
- 4.  $\theta \neq \theta$ プロファイルの場合、InverseAll として逆極点図を表示
- 5. ODF解析(MTEX)結果から逆極点図解析
  - 5.1 ND 方向逆極点図
  - 5. 2 ND 方向逆極点図を Export し表示
  - 5.3 36Box解析
- 6. マグネシウムをMTEXで解析 (MTEX)
  - 6.1 ND方向逆極点図
  - 6. 2 ND 方向逆極点図 Export し表示
  - 6.3 Hexagonal $\mathcal{O}$ Plane<->Direction
- 7. Schmid因子表示

#### 7.1逆極点図上に表示

- 8. θ/θプロファイルから逆極点図
  - 8.1 連続データら分割データ
  - 8.2 強度計算
  - 8.3 逆極点図表示(T-4)

1. 概要

逆極点は、方位解析であり、極点図を基にODF解析結果から計算される逆極点、あるいは  $\theta \neq \theta$ プロファイルとrandomプロファイルとの比率から計算される。

Lotgeringも逆極点と同一である。

CTRソフトウエアでは、各種ODF解析結果の逆極点ファイル、各種 $\theta / \theta$ プロファイルデータから 逆極点の解析が行えます。

又,極点図表示のステレオ三角形は、Schmid因子など各種表現に用いることが出来ます。

2. CTRソフトウエアにおける逆極点関係ソフトウエア

| InverseTools 1.13ST[23/09/30]      | by CTR                     | - 🗆 X                      |
|------------------------------------|----------------------------|----------------------------|
| File Help                          |                            |                            |
| Asc<br>Profile( or Division)       | ProfiletoDivisionProfile   | DivisionProfile(index) Asc |
| Asc<br>DivisionProfile(Index)      | InverseAll                 | Inverse TXT File           |
| TXT<br>HKL Intens 2Theta TEXT data | MeasureDatatoMYICDD        | MYICDD data                |
| InverseTXT<br>Inverse Data         | InverseDisplay             | Inverse 3D Display         |
| InverseTXT<br>HexaInverse Data     | InverseDisplayHexa         | Hexalnverse 3D Display     |
| Asc<br>Profile                     | Lotgering Method           | Text Data                  |
| Asc(files)<br>Profiles             | Lotgering and Inverse      | Text Data                  |
| ODF-Inverse<br>Inverse Data        | InverseDirection           | Direction-Plane Data disp  |
| ODF-Inverse<br>Inverse Data        | GPInverseDisplay           | Inverse Contour Display    |
| Inverselist<br>Inverse Data        | InverseCubicContourDisplay | InverseContour Display     |
| Inverselist<br>Inverse Data        | InverseContourDisplay      | InverseContour Display     |
| Inverselist<br>Inverse Data        | InverseDisp2               | InverseDisplay36Box        |
| hkllist<br>txtdata apend           | hkllistDisplay             | csv file                   |
| hkllisdtDisplay<br>listDisplay     | InverseResultDisplay       | resultDisplay              |

3. 各種ODF解析結果逆極点ファイル対応

# LaboTex, popLA, StandardaODF, MTEXの逆極点表示

| GPInverseDisplay 1.45T[23/09/30] by CTR                                                                                                    | —         |           | ×     |
|----------------------------------------------------------------------------------------------------|-----------|-----------|-------|
| File Help Symmetry                                                                                                    |           |           |       |
| Material         A-Iron-Measure-IntegralData.TXT         a         2.8664         b         2.8664         c         2.8664         α         90.0         β         90.0           ODF | γ90       | ).0       |       |
| LaboTex      popLA      StnadredODF      TexTools      TXT(b,f,l)      MTEX                                                                                                    |           |           |       |
| Method     Plane     Viller Nortation(3 Axis Nortation)     Viller     15                                                                                                    | Direction | i max inc | lex - |
| Inverse data select                                                                                                    |           | ~         | ]     |
| Inverse Display<br>Inverse max val 2D-3D 3D Max value<br>2D v 0.3 < 1.0 800 Cycles 1 Veight<br>Window size Cycles 1 Veight                                                              | nt 9      | ~         |       |
| Peak data Other font size InverseData                                                                                                    |           |           | _     |
| Disp Font size 12 V Filename 12 V Base 12 V Full Inverse disp                                                                                                    | nverse da | ata       |       |
| Display                                                                                                    |           |           | -11   |
| Level 1 Peak serach ContourDisplay Center[001] MaxFix 10                                                                                                    | Inverse I | Disp      |       |
| ·                                                                                                    |           |           |       |

4.  $\theta \neq \theta$ プロファイルの場合、InverseAll として逆極点図を表示

| InverseDisplay 1.16T[23/09/30] by C | FR                      |      |               | - 🗆 ×          | (  |
|-------------------------------------|-------------------------|------|---------------|----------------|----|
| File Help Inverse[hkl] Other Ave    | rage OFF Dataexpand OFF |      |               |                |    |
| _ODF                                |                         |      |               |                | -1 |
| 🗹 LaboTex 🗌 popLA                   | StdODF ND V             |      |               |                |    |
| InverseTXTFile                      |                         |      |               |                | -  |
| <b>*</b>                            |                         |      |               | ~              |    |
| Inverse                             |                         |      |               |                |    |
| Max level 2D ~                      | 3D Max-value(Max 1.0)   | 0.15 | Data Disp     | List Dsiplay   |    |
| WindowsWidth 800                    | Disp Intens. Level      | 1.5  | [hkl] Intens. | InverseDsiplay |    |
|                                     | □ 3DWhite               |      |               | ContourDisplay |    |
|                                     |                         |      |               |                |    |

5. ODF解析(MTEX)結果から逆極点図解析

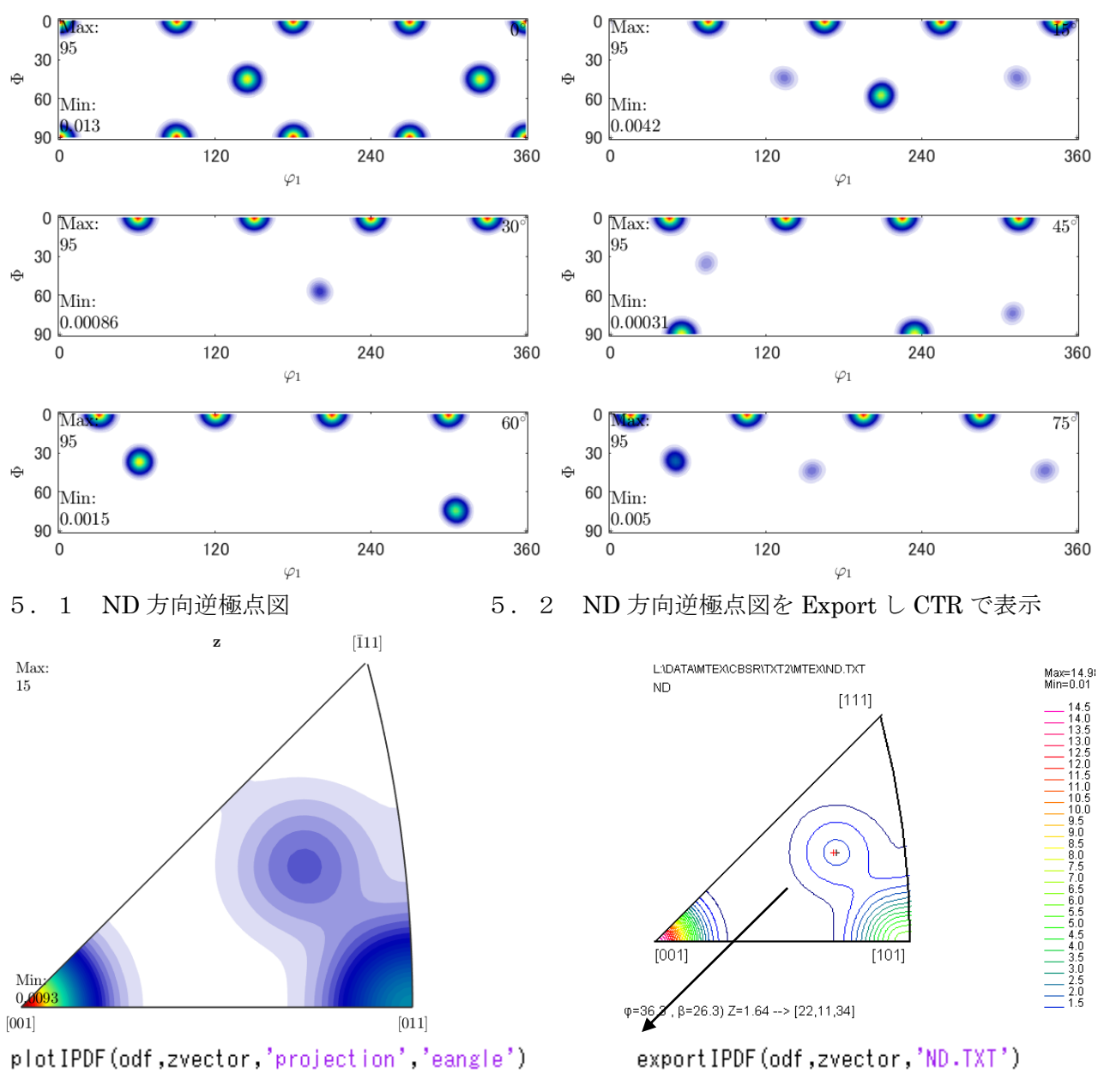

#### 5.3 36Box解析

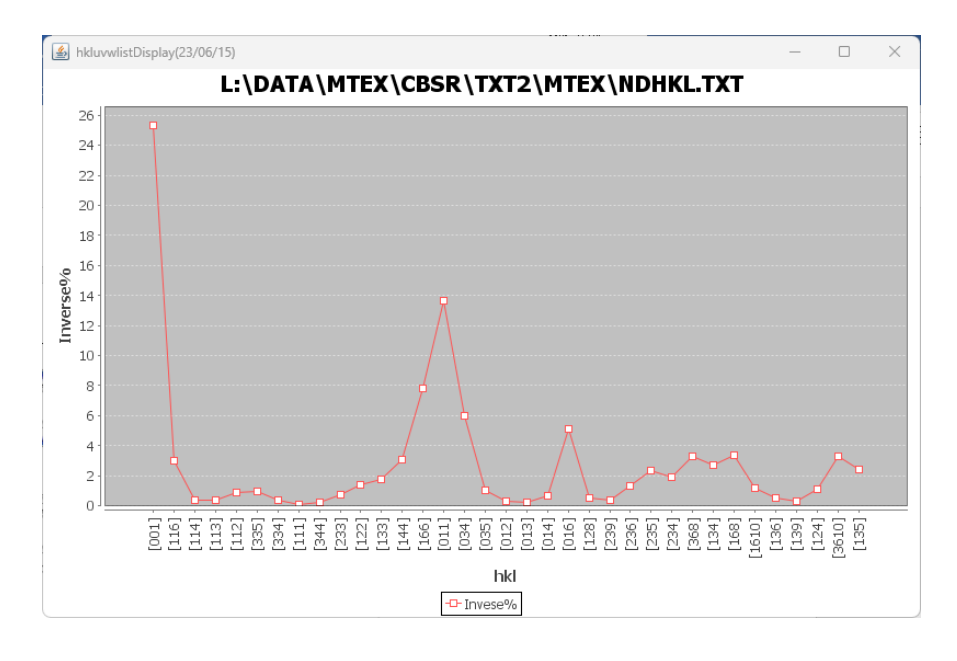

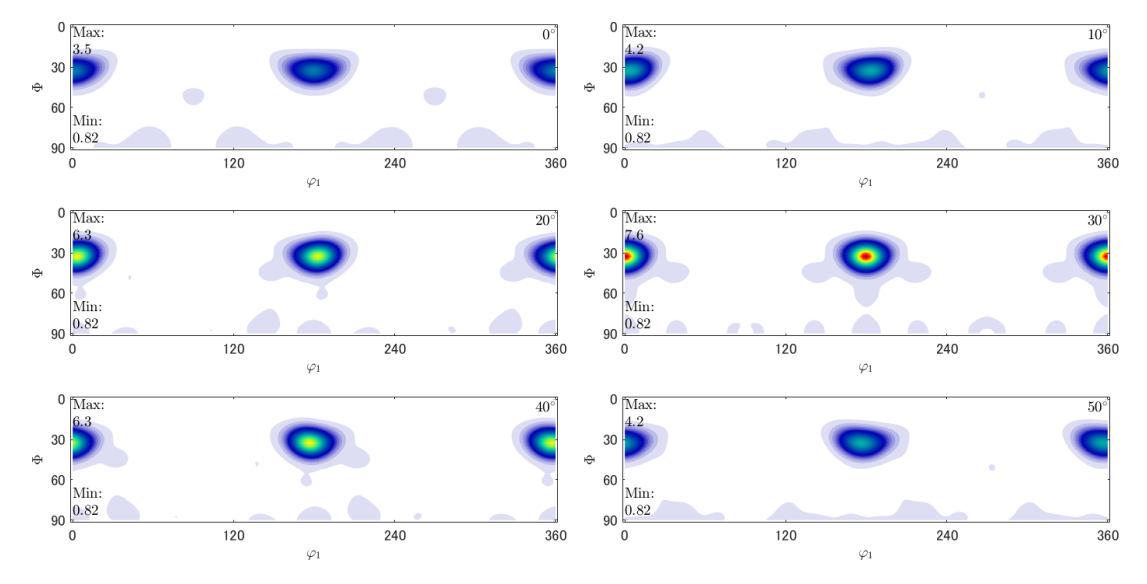

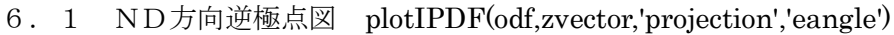

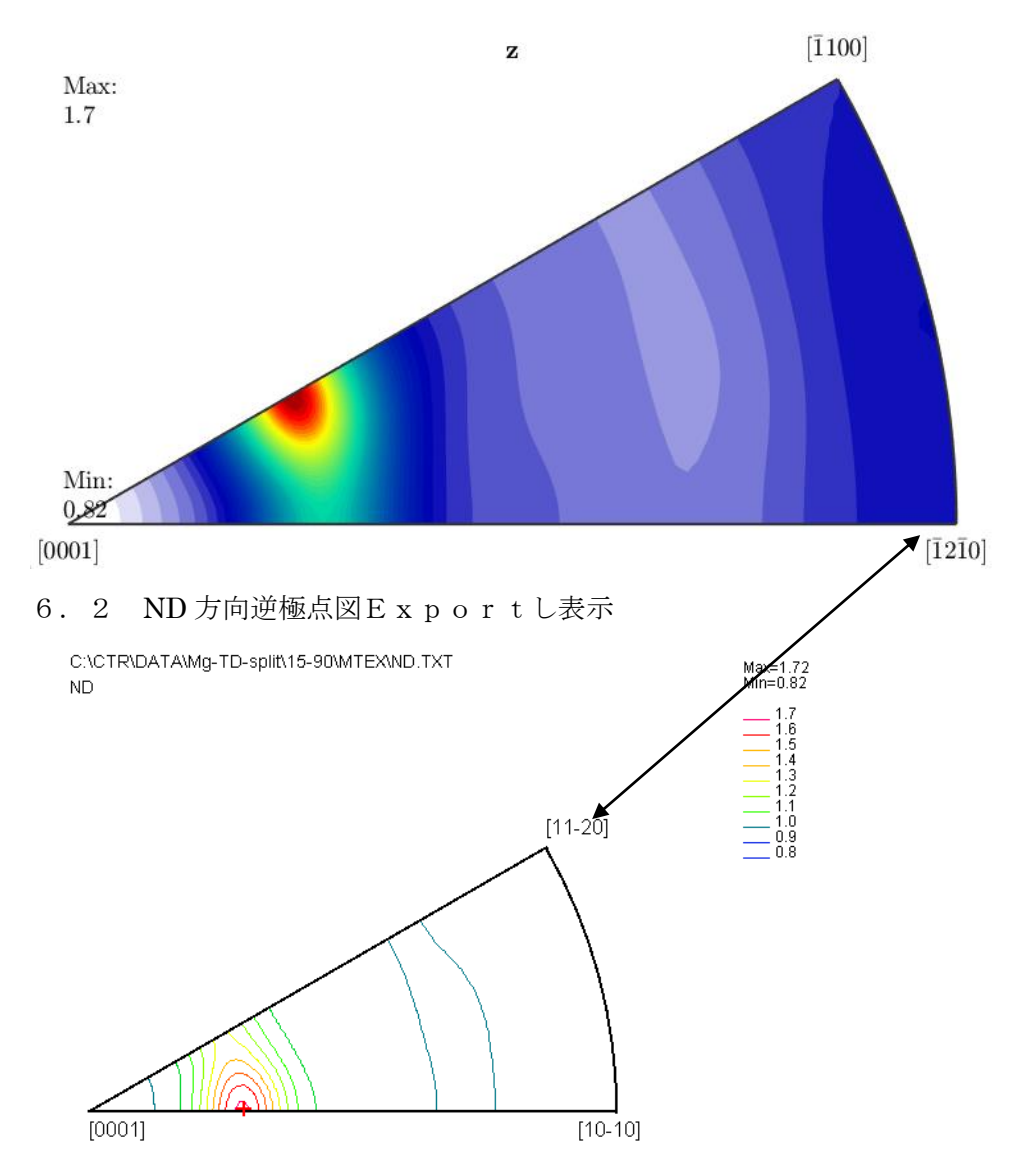

6.3 Hexagonal $\mathcal{O}$ Plane $\langle -\rangle$ Direction

Hexagonalの場合、PlaneとDirectionは異なる場合がある。

| InverseDirection 1.2 | 201[23/09/30] by CTR — 🗆 🗙      |
|----------------------|---------------------------------|
| Неір                 |                                 |
| Max index            | 15                              |
| Method               | Plane ~                         |
| Material             | Magnesium.txt                   |
| φ 81.25              | β 60.0 Calc O Center[001]       |
| Hexagonal: Input     | βangle 30->60 3Axis [11-20] B ∨ |
| 31.25 60.0> (2       | 21)>(22-41)                     |
| Plane                |                                 |
| h 2 k 2              | I 1 Auto Calc                   |
| h 2 k 2              | t -4 I 1 Calc                   |
| Direction            |                                 |
| Max index 15         | 81.25 60.0> [9 1 9]             |
|                      | 81.25 60.0> [17 -7 -10 27]      |
| Evi4                 | ·                               |
| EXIL                 | return Structure                |

Plane (2, 2, -4, 1) < ->Direction [17, -7, -10, 27]

### 7. Schmid因子表示

| BCCSchmidFactorCalc3 3.13T[23/09/30] by CTR<br>e Help Text SlipProfile RD(TDRotate) SF Triclinic | - 0                                                    |
|--------------------------------------------------------------------------------------------------|--------------------------------------------------------|
| putFile(TXT) LaboTex VolumeFraction(SumVFmode)                                                   | -1 1> 100.0 ~                                          |
|                                                                                                  | Disp DISP                                              |
| Slip Systems                                                                                     | k Inverse                                              |
| Data input                                                                                       | PHI phi2 phi1<=90,PHI<=90                              |
|                                                                                                  |                                                        |
|                                                                                                  |                                                        |
| AlongRD(X)<br>AlongRD(X)<br>3 \ 0<br>2 \ -90<br>1 \ 0 4 0                                        | Clear<br>SlipDisp                                      |
| Along RD(X)     Along TD(Y)<=0                                                                   | Clear<br>SlipDisp<br>Schmidcalc                        |
| Along RD(X)       Along TD(Y)<=0                                                                 | Clear<br>SlipDisp<br>Schmidcalc<br>Symmetry SchmidCala |

FCCの{112} <-1-11>をND->RD回転すると

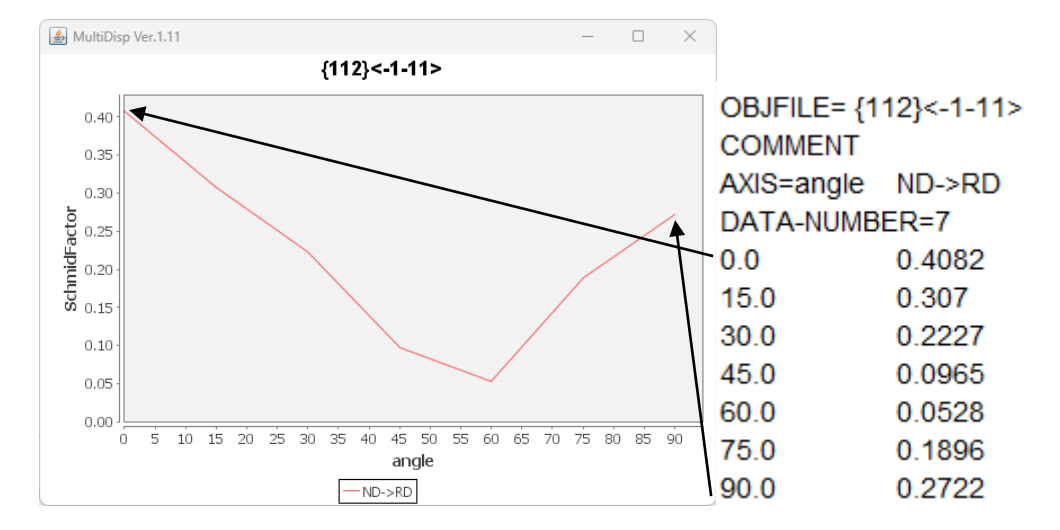

### 回転時の方位は

| 0  | 35.26439 | 45.0 | 1,1,2   |
|----|----------|------|---------|
| 15 | 50.4788  | 45.0 | 6,6,7   |
| 30 | 64.7606  | 45.0 | 3,3,2   |
| 45 | 80.24068 | 45.0 | 37,37,9 |
| 60 | 84.73044 | 45.0 | 23,23,3 |
| 75 | 69.47658 | 45.0 | 17,17,9 |
| 90 | 54.73561 | 45.0 | 1,1,1   |

# 7.1逆極点図上に表示

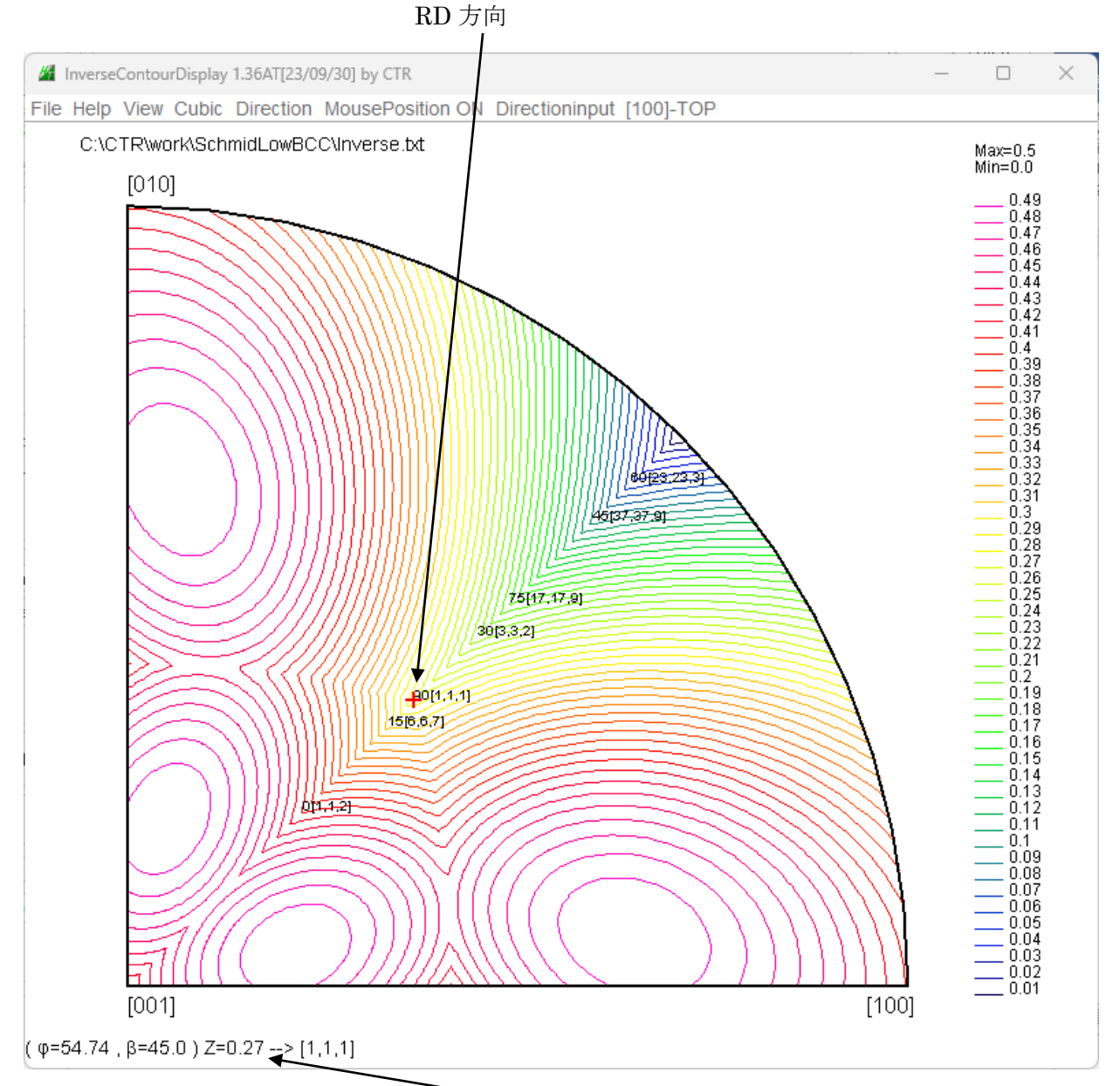

RD 方向の s c h m i d 因子 (0. 27)

# 8. θ/θ プロファイルから逆極点図

アルミニウムの粉末と H材、T材から逆極点図表示

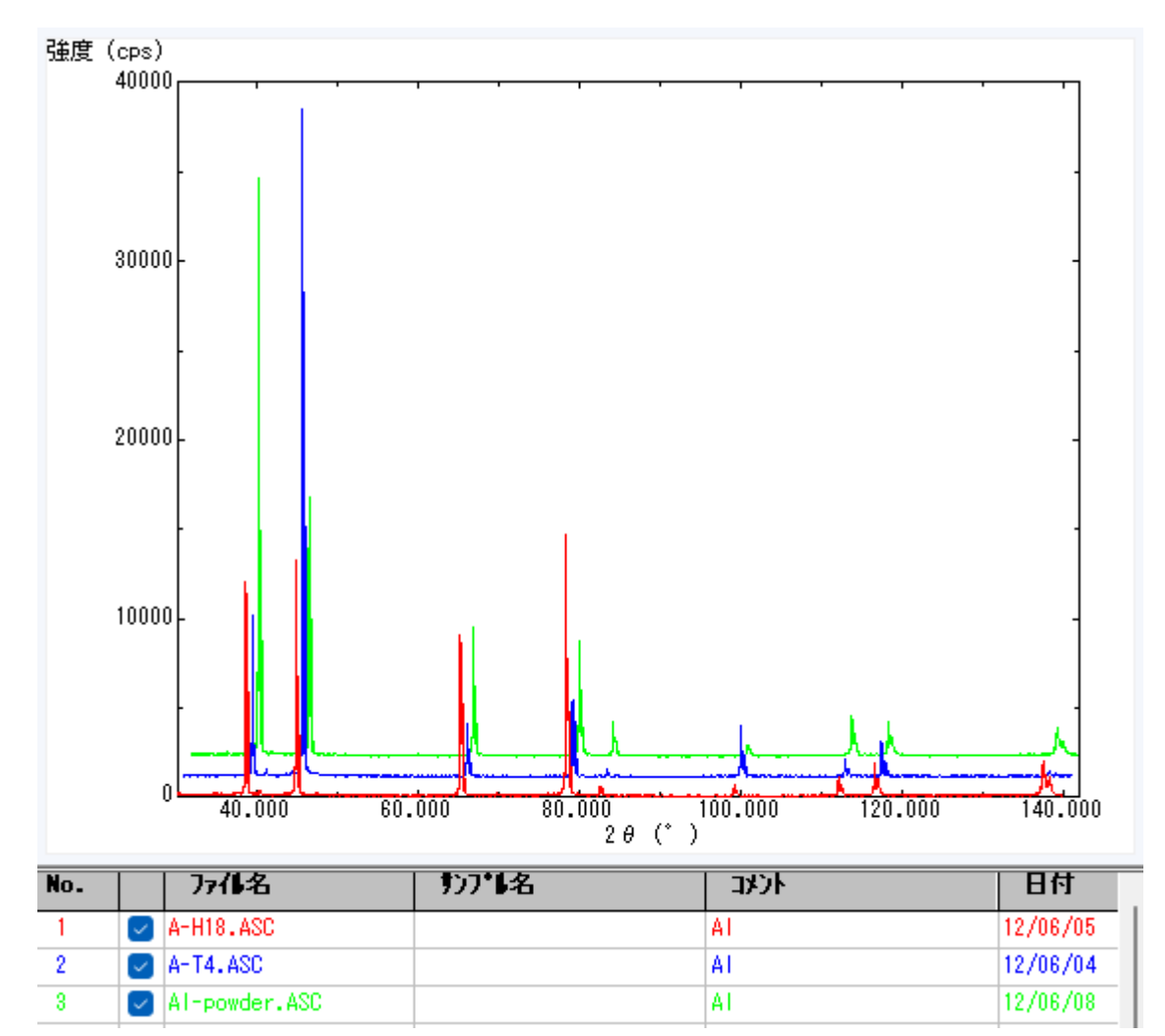

### 8.1 連続データら分割データ

| ProfiletoDivisionProfile 1.07ST[23/09/30] by CTR                                                                                    | —     |       | × |
|----------------------------------------------------------------------------------------------------|-------|-------|---|
| File Help                                                                                                    |       |       |   |
| Aluminum-Al-O-Cubic                                                                                                    |       |       |   |
| Full Profiles(ASC) or Division profiles(ASC)         Files       C:\CTR\DATA\Profile-Inverse\Aluminum\N         Select files number | =3    | List  |   |
| Smoothing       Data scope condition for division         1.8       deg.                                                            | Ð     | ecute |   |
|                                                                                                    | Inver | seAll |   |

選択ファイル数に制限はありません。

### 8.2 強度計算

| M InverseAll 1.19T[23/09/30] by CTR                                                                                                    | – 🗆 X                                                                                                    |
|----------------------------------------------------------------------------------------------------|----------------------------------------------------------------------------------------------------|
| File ProfiletoDivisionProfile Condition initialize Help Savitzky-Golay         Mode         Random Inverse         RandomSelect(division ASC)         MeasureData         C:\CTR\DATA\Profile-Inverse\Aluminum\NEWFILE\A | /(SMpoinrts5) MinusData(false) Peak(Palabola5) RengeChange(false) terial Aluminum-Al-O-Cubic List Al-powder.ASC Disp                     |
| Data select(ASC) Dir Files Select files=3                                                                                                    | Asc files number       3     List     Previous     Next       SelectFile     C:\CTR\DATA\Profile-Inverse\Aluminum\NEWFILE\A-H18     DISP |
| backgound     Peak-Integration       Smoothing points     3                                                                                                    | Standardization     Calc     Disp       InverseResultDisplay                                                                             |

## Al-powder との比率計算

| Randommode | e Standardiza | tion Savitzky-G | olay(SMpoinr | ts5) BGsmpoir | nts=3 PEAK p | eakPalabola5 | Minusdata-OF | F     |       |
|------------|---------------|-----------------|--------------|---------------|--------------|--------------|--------------|-------|-------|
|            | [111]         | [200]           | [220]        | [311]         | [222]        | [400]        | [331]        | [420] | [422] |
| A-H18      | 0.47          | 1.13            | 1.59         | 2.82          | 0.34         | 1.14         | 0.57         | 1.15  | 1.65  |
| A-T4       | 0.32          | 2.96            | 0.45         | 0.76          | 0.21         | 5.13         | 0.55         | 1.15  | 0.19  |
| Al-powder  | 1.0           | 1.0             | 1.0          | 1.0           | 1.0          | 1.0          | 1.0          | 1.0   | 1.0   |

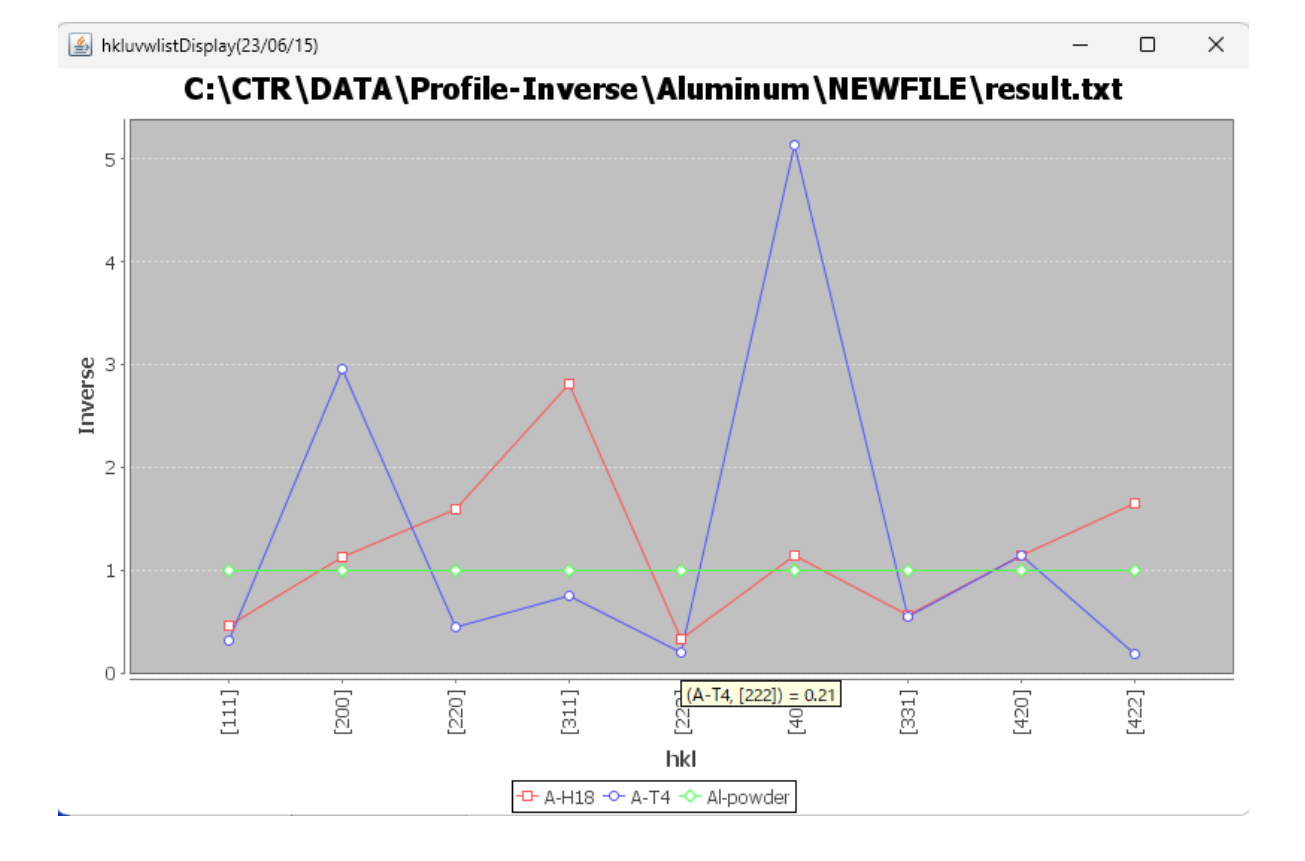

8.3 逆極点図表示(T-4)

データファイルを選択して描画

| InverseDisplay 1.16T[23/09/30 | ] by CTR                                    |               |          | _       |         | $\times$ |
|-------------------------------|---------------------------------------------|---------------|----------|---------|---------|----------|
| File Help Inverse[hkl] Other  | Average OFF Dataexpand OFF                  |               |          |         |         |          |
| [ODF                          |                                             |               |          |         |         |          |
| LaboTex      popLA            | StdODF ND V                                 |               | verseAll |         |         |          |
| InverseTXTFile                |                                             |               |          | ~       |         |          |
| C:\CTR\DATA\                  | Profile-Inverse\Aluminum\NEWFILE\result.txt |               | A-T4     |         | *       | ~        |
| - Inverse                     |                                             |               |          |         |         |          |
| Max level 4.05 2D             | ✓ 3D Max-value(Max 1.0)                     | 0.15 Data     | Disp     | List Ds | iplay   |          |
| WindowsWidth 800              | Disp Intens. Random Level                   | 0.21 [hki] li | ntens.   | Inverse | Osiplay |          |
|                               | □ 3DWhite                                   |               |          | Contour | Display |          |
|                               |                                             |               |          |         |         |          |

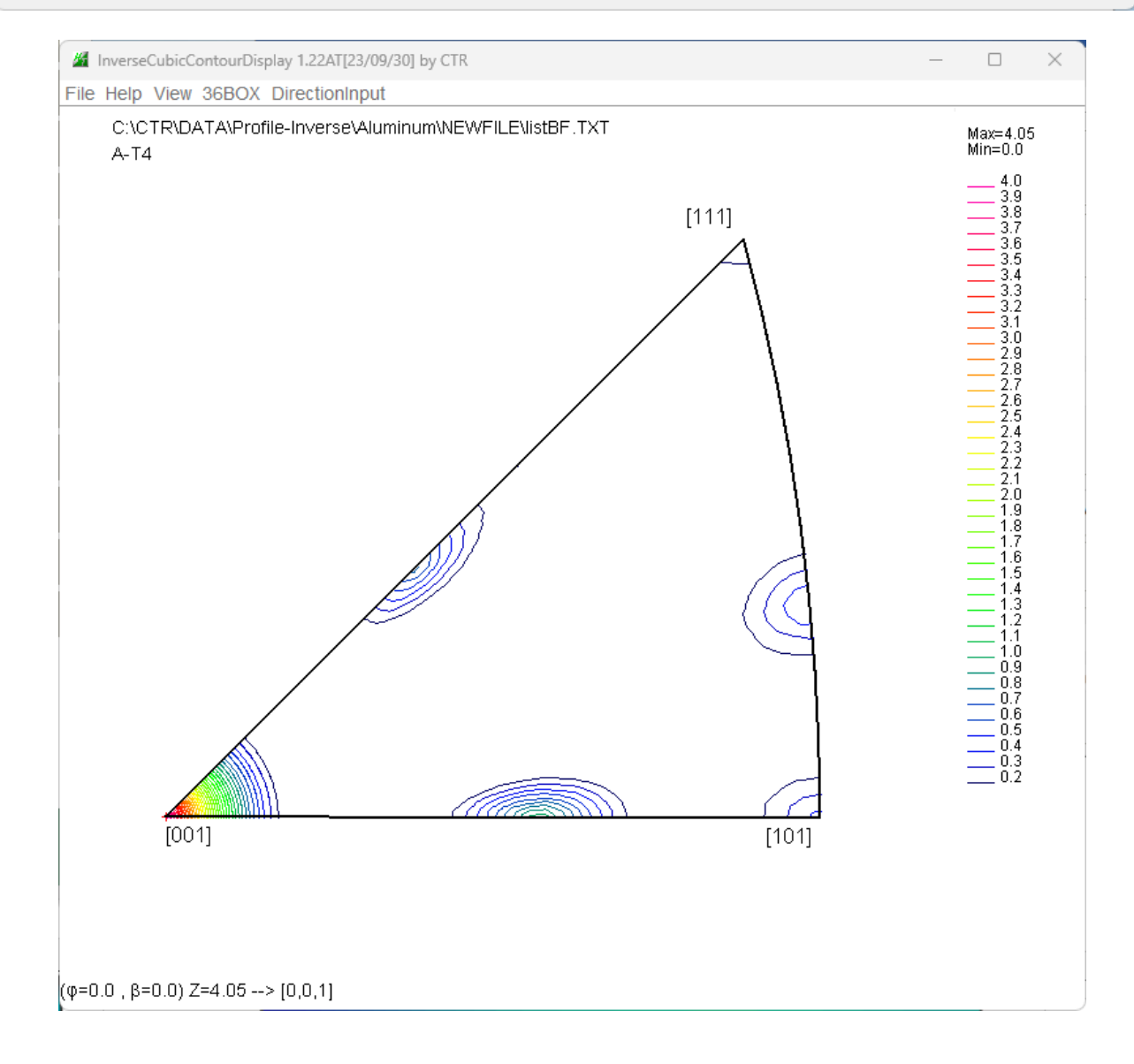